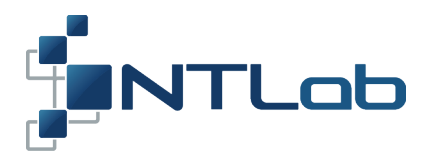

# NTL104 CONNECTION AND SETTING UP

**Getting Started Guide** 

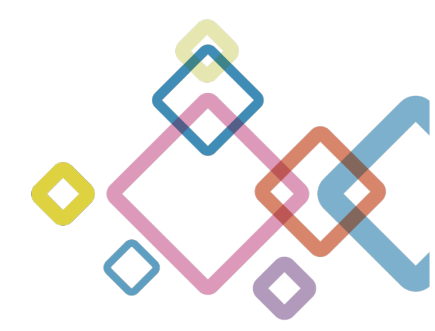

2020

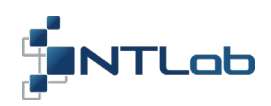

# TABLE OF CONTENTS

| 1 CONNECTION TO PC                            | 3  |
|-----------------------------------------------|----|
| 2 HEADING DETERMINATION MODE (SINGLE+HEADING) | 6  |
| 3 DGPS MODE                                   | 9  |
| 4 DIFFERENTIAL POSITIONING MODE (RTK+HEADING) |    |
| 5 GENERATION OF RAW RANGING DATA              |    |
| 6 NON-VOLATILE FLASH                          |    |
| CONTACT                                       | 22 |

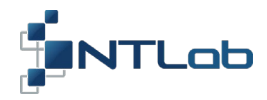

#### **1 CONNECTION TO PC**

NTL Browser is a software tool designed to communicate with NTL104 through **NTL Adp Board** (or other interface adapter designed by NTLab company). It is provided as a zip file. It is available on NTLab company FTP server. Link (password and login) may be provided on request.

Follow to the next steps to connect NTL104:

- 1. Install NTL Browser on computer.
- *2.* Install CP210x drivers on computer. Utility software downloadable from:

https://www.silabs.com/products/development-tools/software/usb-to-uart-bridge-vcp-drivers

- 3. Connect NTL104 to the NTL Adp Board.
- 4. Connect Master and Slave antennas to NTL104 (connector X1 and X2 of the NTL104, respectively).
- 5. Connect NTL Adp Board to PC through mini USB cable (connector X1 of the NTL Adp Board).

NTL Adp Board provides +5V supply voltage for navigation module and simplifies connection to host computer.

NTL104 UART outputs is available on PC via on-board 4xUART to USB converter (CP210x based) as virtual COM ports.

At this stage, four virtual COM ports should be detected on operating system. See example below. Two of four virtual COM ports provide access to Master PPU (Interface 0) and Base Station (BS) data input (Interface 1).

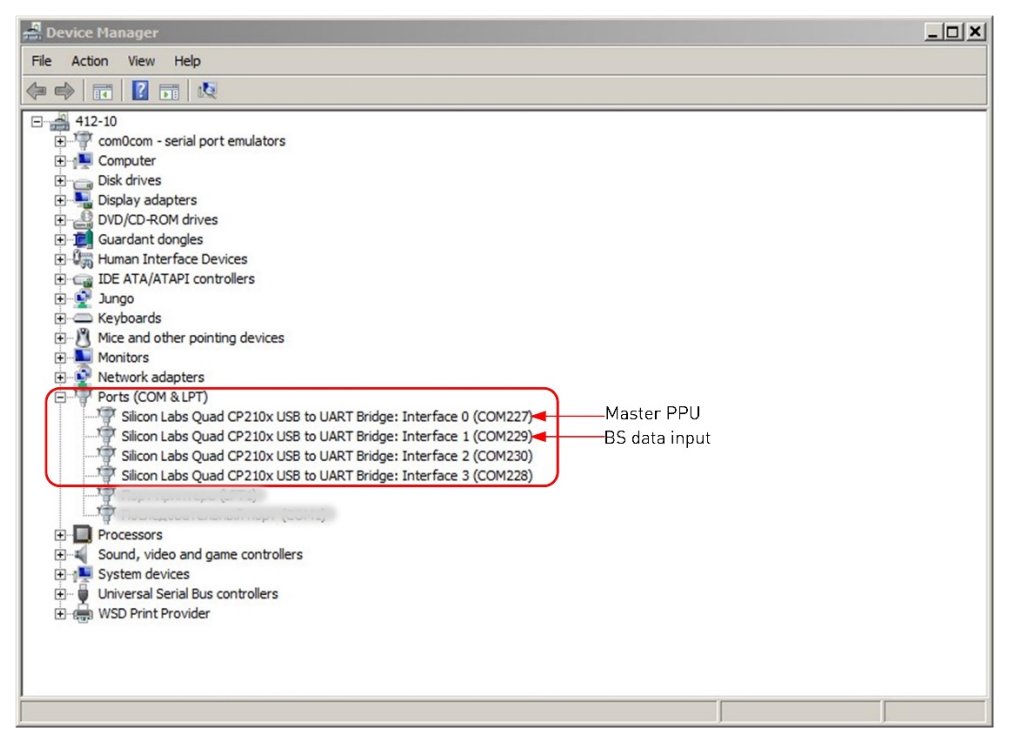

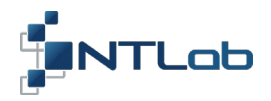

- 6. Run NTL Browser on computer. Then configure it:
  - Select interface language in the upper right corner of welcome page;
  - Connect to the COM227 Port. Port number could be different for alternative PC;
  - Set up 115200 **Baud rate** and NTL Binary **Protocol** type or Set up **Auto detect** checkbox to define them automatically
  - Click on the **Connect** button to continue.

| NTL Browser 5.4.2    |         |
|----------------------|---------|
| 10 C                 | En Ru   |
| INTLOD               |         |
| Connection           |         |
| COM port             |         |
| Port: COM227 C       |         |
| Baud rate: 115200    |         |
| Protocol: NTL_Binary |         |
| Auto detect          | 0       |
| С тср/др             | 100     |
| Address:             | 1 Julio |
| Port:                |         |
| Protocol: NMEA       |         |
|                      |         |
| Connect              |         |
|                      |         |
| # THAI               |         |
|                      |         |

NTL Browser Main page consists of the multiple windows, that can be switched on/off in **Windows** toolbar. Select necessary windows for your work.

- [0] ×

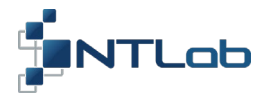

Windows display different navigational information and may be configured on demand (see example below).

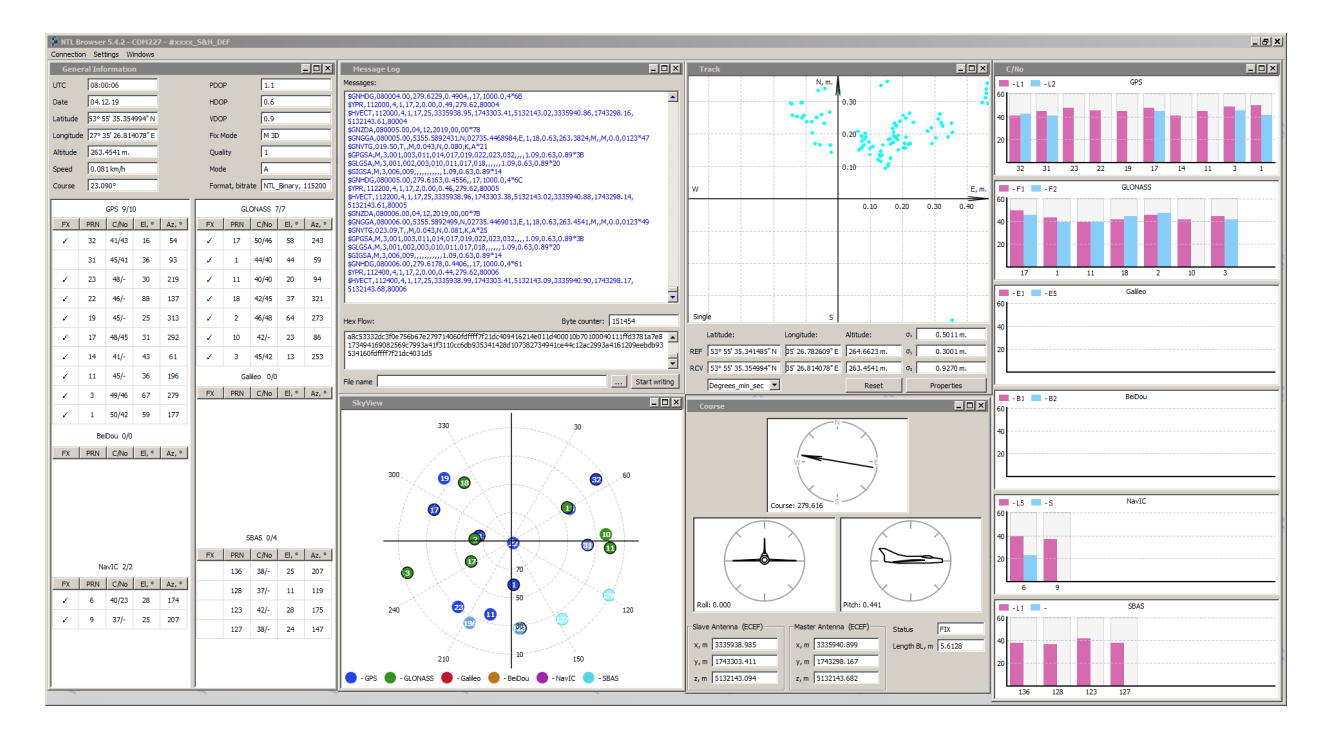

Message Log window displays periodical messages coming from the receiver. While the interface mode is NTL Binary, messages have binary format. You can see textual interpretation of their content in Message Log window printed in blue color. If the interface mode is NMEA, received data is printed directly in Message Log in black color.

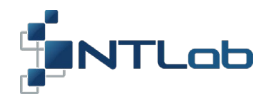

## 2 HEADING DETERMINATION MODE (SINGLE+HEADING)

By default, master PPU channel operates in *Single solution* mode and processes GPS, GLONASS and NavIC signals. While operating in NTL Binary mode, configuration settings are available in **Settings** menu.

# Heading determination mode can be switched on:

1. Select the Settings/Show settings section

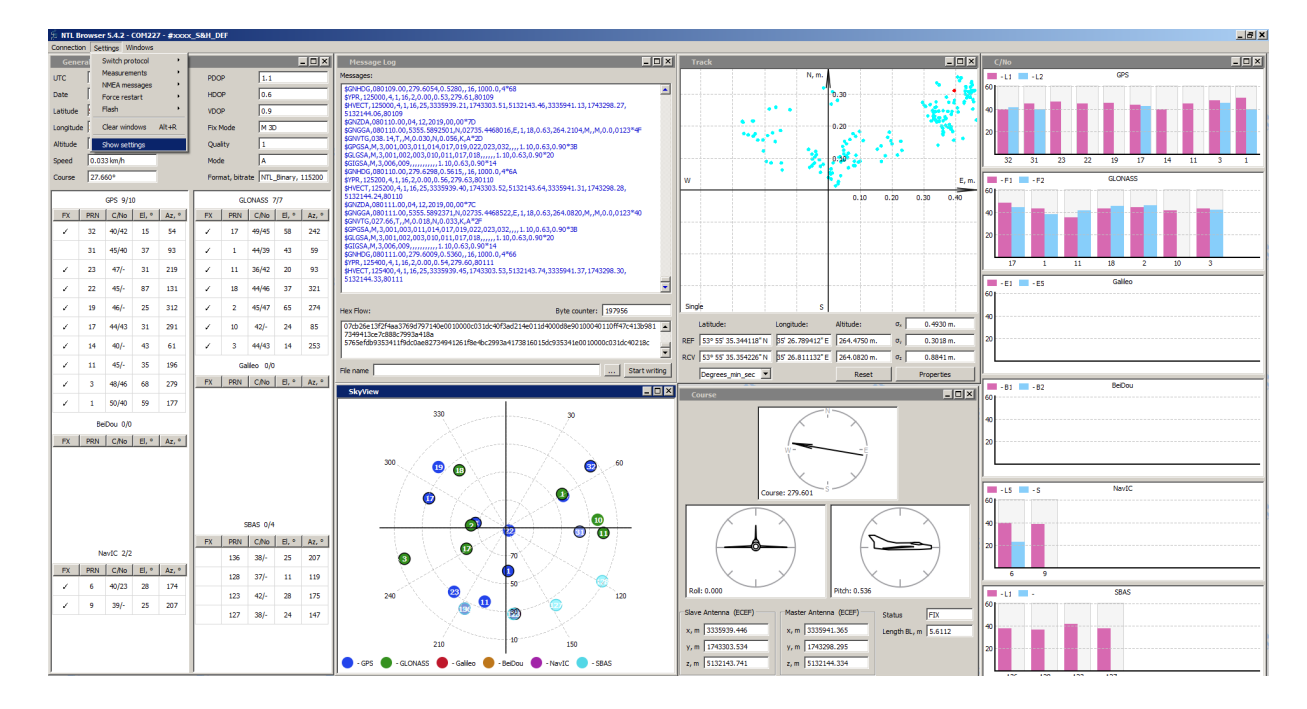

## 2. Then select the Solution parameters section

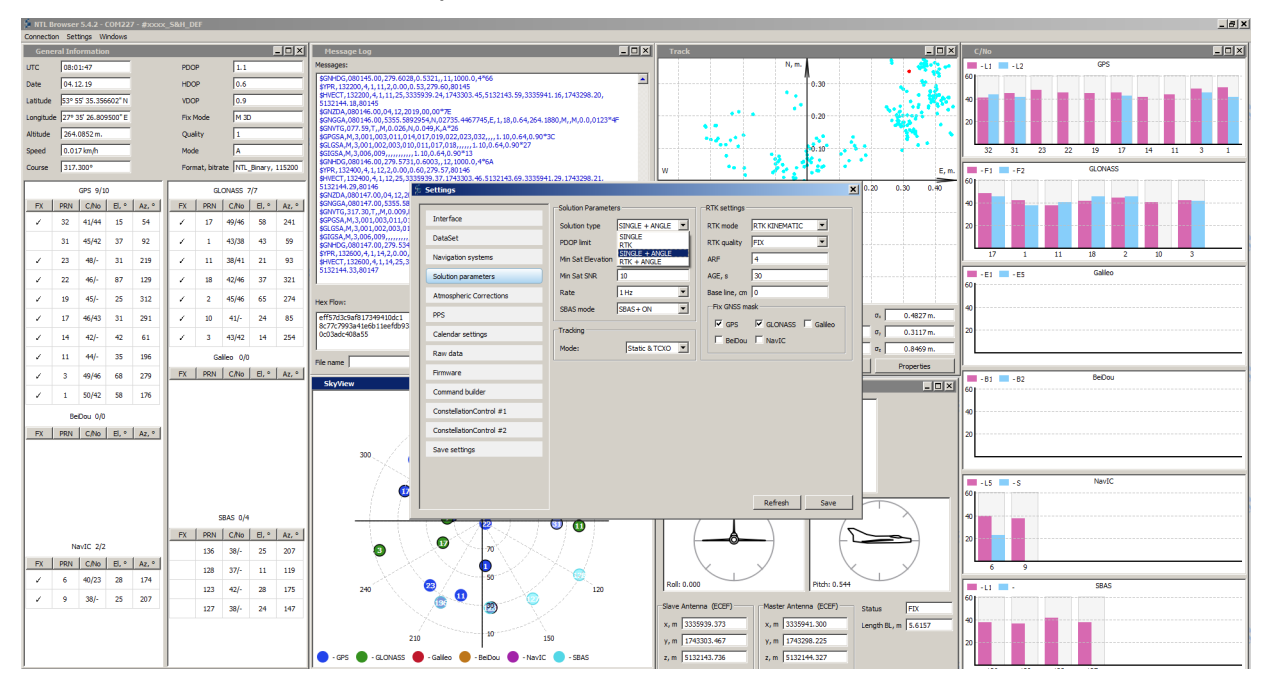

6

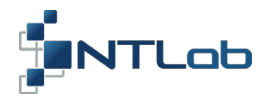

- In the Solution Parameters sub-section, select 'SINGLE+ANGLE' as the Solution type;
- Click on the **Save** button. Exit the **Settings** section.

|                         | Solution Parameter | S               |   | -RTK settings - |               |
|-------------------------|--------------------|-----------------|---|-----------------|---------------|
| Interface               | Solution type      | SINGLE + ANGLE  |   | RTK mode        | RTK KINEMATIC |
| DataSet                 | PDOP limit         | 30              |   | RTK quality     | FIX 💌         |
| Navigation systems      | Min Sat Elevation  | 10              |   | ARF             | 4             |
| Solution parameters     | Min Sat SNR        | 10              | X | AGE, s          | 30            |
| Atmospheric Corrections | Rate               | 1 Hz            |   | Base line, cm   | 0             |
| PPS                     | SBAS mode          | SBAS+ON         |   | Fix GNSS ma     | ask           |
| Calendar settings       | Tracking           |                 |   | GPS             | GLONASS Galie |
| Raw data                | Mode:              | Static & TCXO 💌 |   | 1 Delpou        | 1 Navic       |
| Firmware                |                    |                 |   |                 | $\backslash$  |
| Command builder         |                    |                 |   |                 | $\mathbf{A}$  |
| ConstellationControl #1 |                    |                 |   |                 |               |
| ConstellationControl #2 |                    |                 |   |                 |               |
| Save settings           |                    |                 |   |                 |               |
|                         |                    |                 |   |                 |               |

The information about 2D orientation (Heading) is displayed in the **Course** window, which represents information from HDG\_DATA (it is available in NMEA mode to), YPR\_DEG, HVECT\_DATA messages.

- 3. Ensure that appropriate messages are switched on. To do this:
  - Select the Settings/Show settings/DataSet section;
  - Click on the **Save** button. Exit the **Settings** section.

|                         | Data Set   |             |            |                   |
|-------------------------|------------|-------------|------------|-------------------|
| Interface               | Г тхт      | GST GST     | RSOL_ATR   |                   |
| DataSet                 | GGA        | HDG_DATA    | BPOS_ECEF  |                   |
| Navigation systems      | GSA GSA    | RTIME_RDATE | GSV_FULL   |                   |
| Solution parameters     | GSV        | RPOS_ECEF   | RSOL_FULL  |                   |
| Almontharia Competing   | I ZDA      | RVEL_ECEF   |            |                   |
| Atmospheric Corrections | I VTG      | RPOS_LLA    | VPR_DEG    |                   |
| PPS                     | T RMC      | RVEL_ENU    | HVECT_DATA |                   |
| Calendar settings       |            |             | _ \        |                   |
| Raw data                | GSV period | 5           |            |                   |
| Firmware                |            |             |            |                   |
| Command builder         |            |             |            | $\backslash$      |
| ConstellationControl #1 |            |             |            |                   |
| ConstellationControl #2 |            |             |            | $\langle \rangle$ |
| Save settings           |            |             |            |                   |
|                         |            |             |            |                   |
|                         |            |             |            | $\sum$            |

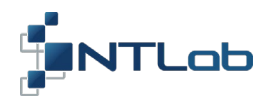

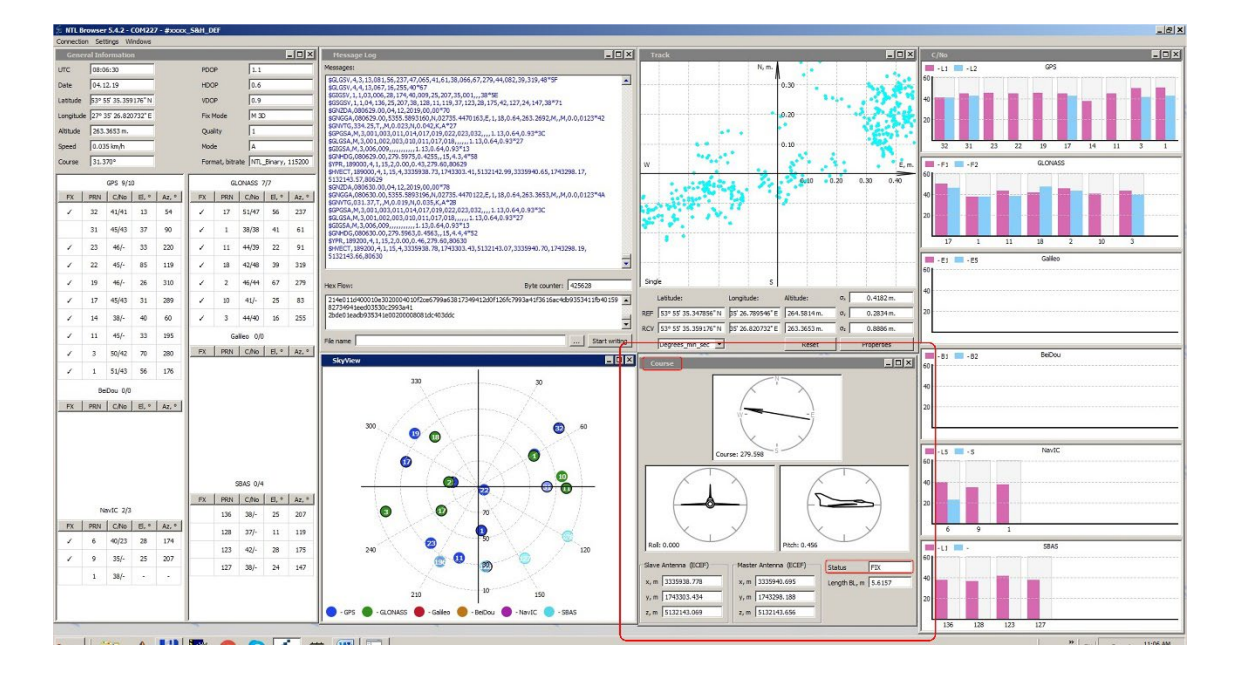

4. Wait for the FIX Status in Course window (maximum accuracy mode).

Positioning mode is standalone (Single). Orientation estimates are based on determination of mutual position of Master and Slave antennas (moving-base RTK mode).

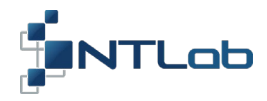

# **3 DGPS MODE**

#### DGPS mode can be switched on:

- 1. Switch on SBAS ON mode:
  - Select the Settings/Show settings/Solution Parameters section. In the Solution Parameters sub-section select 'SBAS ON' as the SBAS mode;
  - Click on the Save button. Exit the Settings section.

|                         | Solution Paramete | rs             |      | RTK settings  |               |         |
|-------------------------|-------------------|----------------|------|---------------|---------------|---------|
| Interface               | Solution type     | SINGLE + ANGLE | -    | RTK mode      | RTK KINEMATIC | -       |
| DataSet                 | PDOP limit        | 30             | - 11 | RTK quality   | FIX           | -       |
| Navigation systems      | Min Sat Elevation | 10             | -    | ARF           | 4             | _       |
| Solution parameters     | Min Sat SNR       | 10             |      | AGE, s        | 30            |         |
| Atmospheric Corrections | Rate              | 1 Hz           | •    | Base line, cm | 0             |         |
| PPS                     | SBAS mode         | SBAS ON        | •    | Fix GNSS m    | ask           |         |
| Calendar settings       | Tracking          |                | Z    | GPS           | GLONASS I     | Galileo |
| Raw data                | Mode:             | Static & TCXO  | -    | 1 Delbou      | 1 Navic       |         |
| Firmware                |                   |                |      |               |               |         |
| Command builder         |                   |                |      |               |               |         |
| ConstellationControl #1 |                   |                |      |               | $\backslash$  |         |
| ConstellationControl #2 |                   |                |      |               |               |         |
| Save settings           |                   |                |      |               |               |         |
|                         |                   |                |      |               |               |         |

While we are in DGPS mode, only GPS+SBAS satellites will be used. DGPS mode indicated with '2' in the **General Information** window in the **Quality** sub-section (or status field of GGA message). See below.

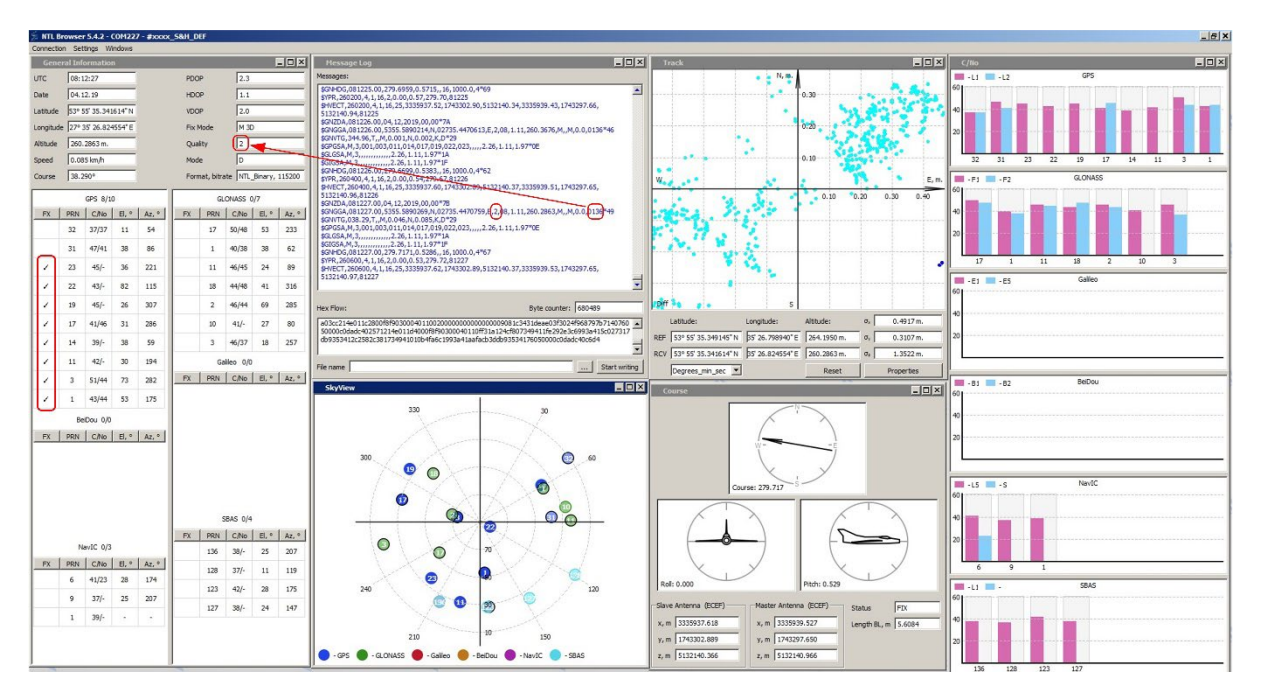

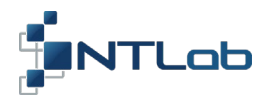

- 2. Switch on SBAS+ mode:
  - Select the Settings/Show settings/Solution Parameters section. In the Solution Parameters sub-section select 'SBAS + ON' as the SBAS mode;
  - Click on the **Save** button. Exit the **Settings** section.

|                         | Solution Paramete | rs             | RTK settings      |                 |
|-------------------------|-------------------|----------------|-------------------|-----------------|
| interface               | Solution type     | SINGLE + ANGLE | RTK mode          | RTK KINEMATIC   |
| DataSet                 | PDOP limit        | 30             | RTK quality       | FIX             |
| Navigation systems      | Min Sat Elevation | 10             | ARF               | 4               |
| Solution parameters     | Min Sat SNR       | 10             | AGE, s            | 30              |
| Atmospheric Corrections | Rate              | 1 Hz 💌         | Base line, cm     | 0               |
| PS                      | SBAS mode         | SBAS+ON        | Fix GNSS m        | ask             |
| Calendar settings       | Tracking          | ,              | GPS               | GLONASS Galileo |
| Raw data                | Mode:             | Static & TCXO  |                   | 1 Navic         |
| Firmware                |                   |                |                   |                 |
| Command builder         |                   |                | $\langle \rangle$ |                 |
| ConstellationControl #1 |                   |                |                   |                 |
| ConstellationControl #2 |                   |                |                   |                 |
| Save settings           |                   |                |                   |                 |
|                         |                   |                |                   |                 |

In this mode all available GNSS satellites will be used in navigation solution. GPS satellites will get full set of SBAS corrections. Measurements based on other GNSS systems will get only consistent part of SBAS corrections.

While we are in **SBAS+** mode SBAS satellite number is indicated in the last field of GGA message. GGA status field will remain '1' (displayed in the **General Information** window in the **Quality** sub-section). See below.

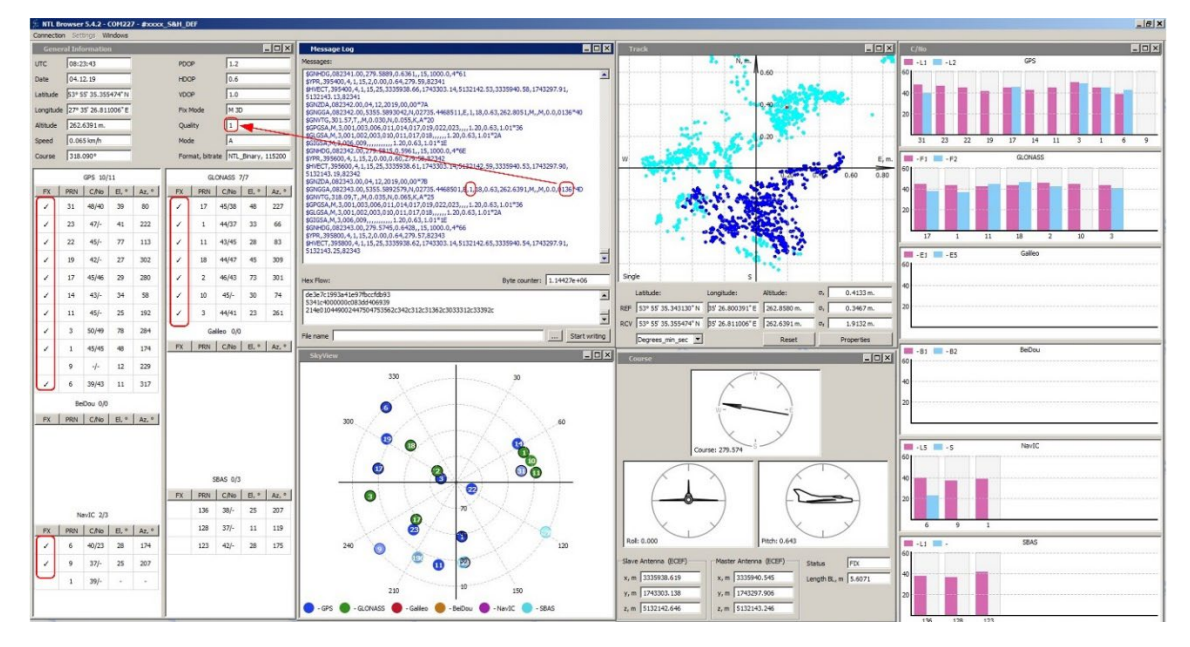

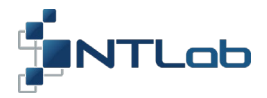

Internal logic of NTL104 selects the best SBAS satellite to be used in navigation solution. Up to 6 SBAS satellites may be tracked simultaneously.

- Select the **Settings/Show settings/Navigation systems** section to control SBAS satellites manually. By default, NTL104 module tracks EGNOS and GAGAN satellites;
- Click on the **Save** button.

| 5 Settings              |                                                      | × |
|-------------------------|------------------------------------------------------|---|
| Interface<br>DataSet    | GNSS_mask<br>GPS GDI GLONASS Galileo<br>Gebou GNAVIC |   |
| Navigation systems      | SBAS mask                                            |   |
| Solution parameters     | Enable Number                                        |   |
| Atmospheric Corrections | SBAS #1 🔽 123                                        |   |
| PPS                     | SBAS #2 🔽 136                                        |   |
| Calendar settings       | SBAS #3 🔽 121                                        |   |
| Raw data                | SBAS #5 🔽 128                                        |   |
| Firmware                | SBAS #6 🔽 132                                        |   |
| Command builder         |                                                      |   |
| ConstellationControl #1 |                                                      |   |
| ConstellationControl #2 |                                                      |   |
| Save settings           |                                                      |   |
|                         | Refresh Save                                         | 1 |
|                         |                                                      | _ |

• Select the ConstellationControl#1 section to change SBAS subsystems to be used

|                         | Signals | allocation        |                       | SBAS CONSTL     |
|-------------------------|---------|-------------------|-----------------------|-----------------|
| interface               |         | Primary Frequence | y Secondary Freque    | ncy SRAS #1 122 |
| DataSet                 |         |                   |                       |                 |
| lavigation systems      | GPS     | L1                | L2                    | ▼ SBAS #2 136   |
|                         | GLO     | L1                | L2                    | SBAS #3 121     |
| solution parameters     | BDO     | B1                | B2                    | SBAS #4 127     |
| Atmospheric Corrections | GAL     | E1                | E5b                   |                 |
| PPS                     | NavIc   | L5                | • s                   | ▼ SBAS #5 128   |
| Calendar settings       | SBAS    | L1                | OFF                   | SBAS #6 132     |
| Raw data                |         |                   |                       |                 |
| Firmware                | Save to | flash and reset   | to make settings acti | ive!            |
| Command builder         |         |                   |                       |                 |
| ConstellationControl #1 |         |                   |                       |                 |
| ConstellationControl #2 |         |                   |                       |                 |
| Save settings 🚽         | -       |                   |                       | •               |
|                         |         |                   |                       |                 |

SBAS satellite numbers 120 ..158 may be programmed on this page. Settings would have become active only after they are saved into FLASH memory and receiver reloaded.

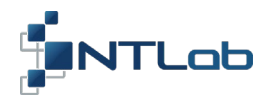

- 3. Switch off SBAS mode (SBAS OFF) to enter regular SINGLE positioning mode:
  - Select the Solution Parameters section. In the Solution Parameters sub-section select 'SBAS OFF' as the SBAS mode;
  - Click on the **Save** button. Exit the **Settings** section.

| 🗄 Settings              |                   |                |               | ×               |
|-------------------------|-------------------|----------------|---------------|-----------------|
|                         | Solution Paramete | rs             | RTK settings  | <b>†</b>        |
| Interface               | Solution type     | SINGLE + ANGLE | RTK mode      |                 |
| DataSet                 | PDOP limit        | 30             | RTK quality   | FIX             |
| Navigation systems      | Min Sat Elevation | 10             | ARF           | 4               |
| Solution parameters     | Min Sat SNR       | 10             | AGE, s        | 30              |
| Atmospheric Corrections | Rate              | 1 Hz           | Base line, cm | 0               |
| PPS                     | SBAS mode         | SBAS OFF       | Fix GNSS m    | ask             |
| Calendar settings       | Tracking          |                | GPS           | GLONASS Galileo |
| Daw date                | Mode:             | Static & TCXO  | E BeiDou      | □ NavIC         |
| Raw data                |                   |                |               |                 |
| Firmware                |                   |                |               |                 |
| Command builder         |                   |                |               |                 |
| ConstellationControl #1 |                   |                |               |                 |
| ConstellationControl #2 |                   |                |               |                 |
| Save settings           |                   |                |               |                 |
|                         |                   |                |               | Refresh Save    |
| 1                       |                   |                |               |                 |

While you are in SINGLE positioning mode, tropospheric and ionospheric corrections are performed in accordance with GNSS ICDs. Due to multi constellation support there is a variety of available correction modes. Parameters in section **Settings/Show settings/Atmospheric Corrections** allow control over correction methods. Recommended parameters are on the picture below. Refer to «GNSS-PPU-SETUP-GUIDE-6-62-00.pdf» for details before making modifications.

| 2. Settings             |                        | <u>×</u>                                 |
|-------------------------|------------------------|------------------------------------------|
| Interface               | IONO corrections       | User IONO Model                          |
| DataSet                 | Trashold, % 70         | a0 0.465661 * 1e-8<br>a1 1.490116 * 1e-8 |
| Navigation systems      | Exclude mask           | a2 -5.960460 * 1e-8                      |
| Solution parameters     |                        | a3 -5.960460 * 1e-8                      |
| Atmospheric Corrections |                        | b0 79872.000000                          |
| PPS                     | GPS SBAS_GRID          | b1 65536.000000                          |
| Calendar settings       | GAL DUAL_FRQ           | b3 -393216.000000                        |
| Raw data                |                        |                                          |
| Firmware                | TROPO corrections SBAS |                                          |
| Command builder         |                        |                                          |
| ConstellationControl #1 |                        |                                          |
| ConstellationControl #2 |                        |                                          |
| Save settings           |                        |                                          |
|                         |                        |                                          |
|                         |                        |                                          |
|                         |                        | Refresh Save                             |

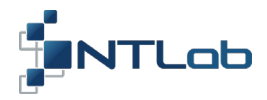

## 4 DIFFERENTIAL POSITIONING MODE (RTK+HEADING)

We should provide base station measurements data to make RTK positioning mode available. In this example we will receive base station data from local VRS network via Internet. STRTOSVR utility will be used to redirect data flow to COM229 (Interface1).

Differential positioning mode can be switched on:

*1.* Run **strsvr.exe**<sup>1</sup> utility from RTK LIB package

| STRSVR ver.2.4.3 | 3 b26        |              |               |                  |              |        |   |
|------------------|--------------|--------------|---------------|------------------|--------------|--------|---|
| 2019/12/04 08    | 8:52:53 GPST | Connect      | : Time: 0d    | 00:00:00         |              |        |   |
| Stream           | Туре         | Opt Cmd Conv | Bytes         | Bps              |              |        |   |
| (0) Input        | TCP Client   | ·            | 0             | 0                |              |        |   |
| (1) Output       | Serial       |              | 0             | 0                |              |        |   |
| (2) Output       | -            |              | 0             | 0                |              |        |   |
| (3) Output       |              |              | Serial Option | 15               |              |        | × |
|                  |              |              | Port          | сом229 💌         | Parity       | None   | • |
|                  |              |              | Bitrate (bps) | 115200           | Stop Bits    | 1 bit  |   |
| ► <u>S</u> tart  |              | Options      | Byte Size     | 8 bits 💌         | Flow Control | None   | • |
|                  |              |              | C Output R    | eceived Stream t | o TCP Port   |        |   |
|                  |              |              |               |                  | OK           | Cancel |   |

- 2. VRS network provides data in RTCM3 format. Novatel OEMv7 data format may be used as an alternative. Appropriate settings should be made in receiver:
  - Select the **Settings/Show settings/Interface** section. Make sure UART4 is set up

|                         | Interface         |                    |         |
|-------------------------|-------------------|--------------------|---------|
| Interface               | Baud Rate Ba      | ase station        |         |
| DataSet                 | UART1 115200 T    | ata format         | RTCM3   |
| Navigation systems      | UART2 460800 T    | ransport delay, ms | 50      |
| Solution parameters     | UART3 0           |                    |         |
| Atmospheric Corrections | UART4 115200 💌    |                    |         |
| PPS                     |                   |                    |         |
| Calendar settings       |                   | C HARTS            | C HAPT4 |
| Raw data                |                   | Onicio             | O GARTY |
| Firmware                | C UART1 C UART2   | C LIARTS           | C HART4 |
| Command builder         |                   |                    |         |
| ConstellationControl #1 | C LIARTI C LIART2 | C HARTS            | @ UART4 |
| ConstellationControl #2 |                   |                    |         |
| Save settings           |                   |                    |         |
|                         |                   |                    |         |

<sup>&</sup>lt;sup>1</sup> Required tools are available on NTLab FTP server. Link (password and login) may be provided on request.

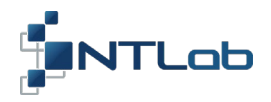

- Click on the **Save** button.
- Select the **DataSet** section. Make sure, the necessary messages are selected.
- Select the Settings/Show settings/Solution parameters section. In the Solution type subsection, select 'RTK+ANGLE';
- Click on the Save button. Exit the Settings section.

|                         | Solution Paramete | rs           |     | RTK settings  |                 |
|-------------------------|-------------------|--------------|-----|---------------|-----------------|
| Interface               | Solution type     | RTK + ANGLE  | F   | RTK mode      | RTK KINEMATIC   |
| DataSet                 | PDOP limit        | 30           |     | RTK quality   | FIX             |
| Navigation systems      | Min Sat Elevation | 10           |     | ARF           | 4               |
| Solution parameters     | Min Sat SNR       | 10           |     | AGE, s        | 30              |
| Atmospheric Corrections | Rate              | 1 Hz         | •   | Base line, cm | 0               |
| PPS                     | SBAS mode         | SBAS+ON      | -   | Fix GNSS m    | ask             |
| Calendar settings       | Tracking          |              |     | GPS           | GLONASS Galileo |
| Raw data                | Mode:             | Static & TCX | • • | BeiDou        | I Navic         |
| Firmware                |                   |              |     |               |                 |
| Command builder         |                   |              |     |               |                 |
| ConstellationControl #1 |                   |              |     |               |                 |
| ConstellationControl #2 |                   |              |     |               |                 |
| Save settings           |                   |              |     |               |                 |

**RTK settings** sub-section contains some control parameters defining RTK positioning mode. Refer to «GNSS-PPU-SETUP-GUIDE-6-62-00.pdf» for details.

|     |            |         | ļ       | - 🗆 ×  | Message Log                                                                                                    | - 🗆 × |
|-----|------------|---------|---------|--------|----------------------------------------------------------------------------------------------------|-------|
| PDC | OP         | 1.0     |         |        | Messages:                                                                                                    |       |
| HDO | OP         | 1.0     |         |        | \$GNHDG,090639.00,279.6901,0.4562,,18,1000.0,4*60<br>\$YPR,911000,4,1,18,2,0.00,0.46,279.69,90639                                   |       |
| VDC | OP         | 1.0     |         |        | \$HVECT,911000,4,1,18,25,3335934.21,1743303.65,5132140.44,3335936.11,1743298.41,<br>5132141.03.90639                                |       |
| Fix | Mode       | M 30    | )       |        | \$GNZDA,090640.00,04,12,2019,00,00*7E<br>\$GNGGA,0990640.00,5355.5883239,N,02735.4465108,E517,1.00,259.9631,M,,M,1.0,0039*43        |       |
| Qua | ality      | 5       | -       |        | \$GRV1G,215,71,7,7,7,7,0.031,7,0.031,7,019,022<br>\$GPGSA,M,3,001,003,006,009,014,017,019,022,023,031,,,1.00,1.00,1.00*0A           |       |
| Mod | le         | D       |         |        | \$GLGSA,M,3,001,002,003,011,012,017,018,,,,,,1.00,1.00,1.00*2F                                                                      |       |
| Ear | and hiter  |         | Dianau  | 115200 | \$GNHDG,090640.00,279.6970,0.4886,,18,1000.0,4*6F                                                                                   |       |
| For | mat, bitra | te INTL | binary, | 115200 | \$YPR,911200,4,1,18,2,0.00,0.49,279.70,90640                                                                                        |       |
|     |            |         | 10      |        | \$HVECT,911200,4,1,18,25,3335934.25,1743303.55,5132140.24,3335936.16,1743298.31,<br>5132140.83,90640                                |       |
|     | GL         | UNASS / | 19      |        | \$GNZDA,090641.00.04,12,2019.00.00*7F                                                                                               |       |
| FX  | PRN        | C/No    | El, °   | Az, °  | \$GNGGA,090641.00,5355.5883179,N,02735.4465198,E,5,17,1.00,259.9856,M,,M,1.0,0039*43<br>\$GNVTG,224.18.T.,M.0.013,N.0.025,K,D*2E    |       |
| 1   | 17         | 42/42   | 26      | 214    | \$GPGSA,M,3,001,003,006,009,014,017,019,022,023,031,,,1.00,1.00,1.00*0A<br>\$GLGSA_M_3.001.002.003.011.012.017.0181.00.1.00.1.00*7E |       |
| 1   | 1          | 41/35   | 15      | 79     | \$GIGSA,M,3,,,,,,,1.00,1.00,1.00,100,16<br>\$GINHDG,090641.00,279.7045,0.4798,,18,1000.0,4*60                                       |       |
| 1   | 11         | 44/47   | 35      | 58     | \$YPR,911400,4,1,18,2,0.00,0.48,279.70,90641<br>\$HVECT,911400,4,1,18,25,3335934.28,1743303.57,5132140.29,3335936.19,1743298.33,    |       |
|     | 10         | AAIAC   | 47      | 275    | 5132140.88,90641                                                                                                    |       |

At first, receiver enters RTK FLOAT mode (Quality '5'):

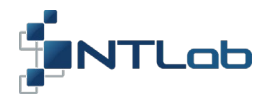

In some time, receiver enters RTK FIX mode (**Quality** '4') - the most accurate positioning mode. Base station number, corrections age and solution status are indicated in GGA messages.

|   |       |            |         | ļ        | - 🗆 🗵  | Message Log                                                                                                    | - 🗆 × |
|---|-------|------------|---------|----------|--------|----------------------------------------------------------------------------------------------------|-------|
|   | PDC   | P          | 1.0     |          |        | Messages:                                                                                                    |       |
|   | HDC   | P          | 1.0     |          |        | \$HVECT,945800,4,1,18,25,3335933.60,1743303.62,5132140.93,3335935.51,1743298.38,<br>5132141 53,90933                                                                    |       |
|   | VDC   | P          | 1.0     |          |        | \$GPGSV,4,1,16,031,33,56,45,023,61,230,45,022,56,120,47,019,23,280,45*4C<br>\$GPGSV,4,2,16,017,18,261,47,014,15,60,39,003,80,116,46,001,26,173,48*4F                    |       |
|   | Fix I | Mode       | M 30    | )        |        | \$GPGSV,4,3,16,006,29,312,43,095,33,56,43,065,26,173,46,081,18,261,41*48<br>\$GPGSV,4,4,16,067,80,116,49,070,29,312,45,009,31,237,45,073,31,237,43*7A                   |       |
|   | Qua   | lity       | 4       | -        |        | \$GLGSV,5,1,17,017,24,214,41,001,13,80,41,011,35,56,48,018,47,273,47*6D<br>\$GLGSV,5,2,17,002,72,35,41,010,33,46,45,075,35,56,44,003,43,279,48*51                       |       |
|   | Mod   | le         | D       |          |        | \$GLGSV,5,3,17,081,24,214,41,012,29,116,46,065,13,80,37,066,72,35,45*6B<br>\$GLGSV,5,4,17,082,47,273,45,067,43,279,48,076,29,116,45,019,26,332,34*6E                    |       |
|   | Forr  | nat, bitra | ate NTL | _Binary, | 115200 | \$GLGSV,5,5,12,083,26,332,39*64<br>\$GIGSV,2,1,05,006,29,124,40,002,16,147,35,004,12,86,35,009,25,207,39*52                                                             |       |
| Γ |       | GL         | ONASS 7 | 7/9      |        | \$GSGSV,1,2,05,001,,,38"5F<br>\$GSGSV,1,1,04,136,25,207,38,128,11,119,37,123,28,175,42,127,24,147,38*71<br>\$CNI7A 000024 00 04 13 2010 00 00873                        |       |
|   | FX    | PRN        | C/No    | El, °    | Az, °  | \$GNGCA,090934.00,04,12,2019,00,007/2<br>\$GNGGA,090934.00,5355.5884073,N,02735.4464279,E(4)17,1.00,260.0817,M,,M,1.0,0(39)*48<br>\$GNVTC_211_6_7M_0_042_N_0_077_C_D*76 |       |
| L | 1     | 17         | 41/41   | 24       | 214    | \$GFGSA,M,3,001,002,003,014,017,019,022,023,031,,,,1.00,1.00,1.00*0A<br>\$GFGSA,M,3,001,002,003,011,012,018 10,01,001,001,001,00*0A                                     |       |
|   | 1     | 1          | 41/37   | 13       | 80     | \$GIGSA,M,3,,,,,,,,1.00,1.00,1.00*16<br>\$GNHDG.090934.00.279.6757.0.4562., 18,1000.0.4*6F                                                                              |       |
| ľ | 1     | 11         | 48/44   | 35       | 56     | \$YPR,946000,4,1,18,2,0.00,0.46,279.68,90934<br>\$HVECT,946000,4,1,18,25,3335933.32,1743303.70,5132141.01,3335935.23,1743298.46,                                        |       |
|   | ,     | 10         | 47/45   | 47       | 272    | 5132141.60,90934                                                                                                    | -     |

Another one NTL10X-series receiver may be used as a reference receiver instead of VRS network. Refer to Section 5 to setup receiver as a source of raw ranging data.

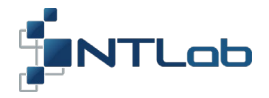

#### **5 GENERATION OF RAW RANGING DATA**

Navigation module can be used as a source of raw ranging data for further post processing or differential positioning.

*This can be done as follows*:

 Select the Settings/Show settings/Interface section. In the RAW DATA sub-section set UART1. Click on the Save button.

|                         | Interface                           |
|-------------------------|-------------------------------------|
| Interface               | Baud Rate Base station              |
| DataSet                 | UART1 115200 💌 Data format RTCM3 💌  |
| Navigation systems      | UART2 460800 Transport delay, ms 50 |
| Solution parameters     | UART3 0                             |
| Atmospheric Corrections | UART4 115200 💌                      |
| PPS                     |                                     |
| Calendar settings       |                                     |
| Raw data                |                                     |
| Firmware                |                                     |
| Command builder         | OAKT2 S OAKT2 S OAKT3 S OAKT4       |
| ConstellationControl #1 |                                     |
| ConstellationControl #2 | CONTRACTORIE CONTRACT               |
| Save settings           |                                     |

2. Select the DataSet section. In the Data Set sub-section deselect all checkboxes. Click on the Save button. After this action module stops NTL Binary periodic messages generation

|                         | Data Set   |             |            | }                 |
|-------------------------|------------|-------------|------------|-------------------|
| nterface                | Г тхт      | GST GST     | RSOL_ATR   |                   |
| DataSet                 | GGA        | HDG_DATA    | BPOS_ECEF  |                   |
| lavigation systems      | ☐ GSA      | RTIME_RDATE |            |                   |
| Solution parameters     | ☐ GSV      | RPOS_ECEF   | RSOL_FULL  |                   |
|                         | ☐ ZDA      | RVEL_ECEF   | RSOL_IFULL |                   |
| Atmospheric Corrections | Г утс      | RPOS_LLA    | F YPR_DEG  |                   |
| PPS                     | ☐ RMC      | RVEL_ENU    | HVECT_DATA |                   |
| Calendar settings       |            |             |            | )                 |
| Raw data                | GSV period | 5           |            |                   |
| Firmware                |            |             |            | $\backslash$      |
| Command builder         |            |             |            | $\langle \rangle$ |
| ConstellationControl #1 |            |             |            |                   |
| ConstellationControl #2 |            |             |            |                   |
| ave settings            |            |             |            |                   |

16

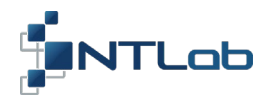

3. Select the Raw data section. In the Raw data rate sub-section, select '1 Hz' and 'NOVATEL' as the RAW SHELL. In the Messages sub-section can be specified NOVATEL and RTCM3 messages type. Click on the Save button. Refer to «GNSS-PPU-SETUP-GUIDE-6-62-00.pdf» for other details.

| Interface               |                                  | Smoothing mode ON          |
|-------------------------|----------------------------------|----------------------------|
| DataSet                 | RAW SHELL NOVATEL                |                            |
| Navigation systems      |                                  |                            |
| Solution parameters     | BESTPOS/1006                     | Messages                   |
| Atmospheric Corrections | Single Sol     C User data       | NOVATEL:                   |
| PPS                     | BestPos longitude, ° 27,59077874 |                            |
| Calendar settings       | BestPos altitude, m 260.390      | GPSEPH GLOEPH              |
| Raw data                | Masks                            | CLOCLOCK BESTPOS           |
| Firmware                | Navigation systems               | GALINAV EPH V IRNEPHEMERIS |
| Command builder         | GPS I GLONASS I BeiDou           |                            |
| ConstellationControl #1 | Galileo 🔽 NavIC                  |                            |
| ConstellationControl #2 | Min. C/N ratio, dB/Hz 30         | RTCM3:                     |
| Save settings           | Min. elevation angle, ° 5        | ↓ 1004+1012 ↓ 1020         |
|                         | Use RAIM                         | I 1019 I 1006              |
|                         |                                  |                            |
|                         |                                  |                            |

- 4. Exit the **Settings** section.
- 5. Exit NTL Browser to release COM port. To do this, select Connection/Disconnect.

| 🗄 NTL B                     | rowser   | 5.4.2 -   | COM22   | 7 - #xxxxx | _ <b>S&amp;H_</b> D                | EF   |       |       |        |                                                                                                    |  |
|-----------------------------|----------|-----------|---------|------------|------------------------------------|------|-------|-------|--------|----------------------------------------------------------------------------------------------------|--|
| Connection Settings Windows |          |           |         |            |                                    |      |       |       |        |                                                                                                    |  |
| Discon                      | nect     |           |         |            |                                    |      |       |       | - 🗆 🗵  | Message Log                                                                                                    |  |
| Auto c                      | onnectio | n         |         |            | PDC                                | P    | 1.0   |       |        | Messages:                                                                                                    |  |
| Pause                       |          | Ctrl+P    |         |            | HDC                                | P    | 1.0   |       |        | \$HVECT,1377400,4,1,15,25,3335935.71,1                                                                              |  |
| Latitude                    | 53° 5    | 5' 35.321 | 1046" N |            | VDC                                | VDOP |       | 1.0   |        | \$GNZDA,094532.00,04,12,2019,00,00*7C<br>\$GNGCA_094532_00_5355_5886628_N_027                                       |  |
| Longitud                    | e 27° 3  | 35' 26.77 | 7628" E |            | Fix I                              | Mode | M 30  | )     |        | \$GRVTG, 145.74, T, ,M,0.026, N,0.048, K,D*<br>\$GPGSA M 3.003.006.009.019.022.023.02                               |  |
| Altitude                    | 260.     | 0941 m.   |         |            | Qua                                | lity | 5     |       |        | \$GLGSA,M,3,002,003,011,012,013,018,01<br>\$GIGSA,M.3,                                                              |  |
| Speed                       | 0.05     | 2 km/h    |         |            | Mod                                | e    | D     |       |        | \$GNHDG,094532.00,279.4764,0.4751,,15<br>\$YPR.1377600.4.1.15,2.0.00.0.48,279.48                                    |  |
| Course                      | 182.     | 110°      |         |            | Format, bitrate NTL_Binary, 115200 |      |       |       | 115200 | \$HVECT, 1377600, 4, 1, 15, 25, 3335935.74, 1<br>5132140.96, 94532                                                  |  |
|                             |          | CDE 0/0   |         |            | CLONASS 7/9                        |      |       |       |        | \$GNZDA,094533.00,04,12,2019,00,00*7D<br>\$GNGGA.094533.00,5355.5886709,N.027;                                      |  |
|                             |          | GF3 6/9   |         |            | GLO                                |      |       | //0   |        | \$GNVTG, 169.48, T, , M, 0.046, N, 0.085, K, D*                                                                     |  |
| FX                          | PRN      | C/No      | El, °   | Az, °      | FX                                 | PRN  | C/No  | El, ° | Az, °  | \$GPGSA,M,3,003,006,009,019,022,023,02                                                                              |  |
| 1                           | 31       | 41/43     | 23      | 44         | 1                                  | 11   | 46/43 | 29    | 36     | \$GIGSA,M,3,002,003,011,012,013,018,01<br>\$GIGSA,M,3,,,,,1.00,1.00,1.00*16<br>\$GNHDC 094533.00.279.4500.0.3905_15 |  |
| 1                           | 23       | 49/-      | 78      | 232        | 1                                  | 18   | 41/41 | 35    | 251    | \$YPR,1377800,4,1,15,2,0.00,0.39,279.45<br>\$HVECT,1377800,4,1,15,25,3335935.72,1                                   |  |
| 1                           | 22       | 48/-      | 40      | 126        | 1                                  | 2    | 48/46 | 57    | 69     | 5132140.98,94533<br>\$GPGSV,4,1,15,026,15,86,41,031,23,44,4                                                         |  |
|                             |          |           |         |            |                                    |      |       |       |        | \$GPGSV,4,2,15,019,14,266,44,003,63,12                                                                              |  |

Generation of raw data in Novatel format is shown on the picture below. RTCM3 is not suitable to transmit measurements made on NavIC signals. RTKNAVI tool may be used to visualize and write Raw data measurements.

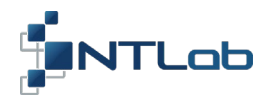

- *6.* Run the **rtk\_navi.exe**<sup>2</sup> utility:
  - Click on the 'I' button;
  - In the Format sub-section select 'NovAtel OEM6';
  - In the Opt sub-section (Serial Options window) select 'COM227' as the Port, and '115200' as the Bitrate. Click on the 'OK' button;
  - Click on the 'L' button. Specify Log File Paths, to write raw data into. Click on the 'OK' button;
  - Click on the 'Options' button. Set Positioning Mode to 'Single'. Click on the 'OK' button;
  - Click on the Start.

| RTKNAVI ver.2.4.3 b29<br>2000/01/01 02:59:47.0 LT            |                             | I                                                       | L                                   |
|--------------------------------------------------------------|-----------------------------|---------------------------------------------------------|-------------------------------------|
| X/Y/Z-ECEF R                                                 | vver:Base SNR (dBHz)        |                                                         | *                                   |
| -                                                            |                             | Log Streams                                             |                                     |
|                                                              |                             | Log Stream Type Opt                                     | tout Event                          |
| Input Streams                                                | ad Format Ont               | (7) Base Station     File                               |                                     |
| (1) Rover Serial                                             | NovAtel OEM6                | (8) Correction Serial                                   |                                     |
| (2) Base Station     TCP Client                              | RTCM 3                      | D:\work\Test_logs\different\191204\H4V2_GPS_L1L5_IRN_L5 | S.gps                               |
| C (3) Correction Serial                                      | RTCM 2                      | D:\work\Test_logs\different\191129\vrs.rtcm3            |                                     |
| Transmit NMEA GPGGA to Base Station                          | 000 0.000                   | Time-Tag Supp Table Options                             | ×                                   |
| Reset Cmd                                                    | Max Baseline 10 km          | Setting1 Setting2 Output                                | Statistics Positions Files Misc     |
| Input File Paths                                             |                             | Positioning Mode                                        | Single                              |
|                                                              |                             | Frequencies / Filter Type<br>Elevation Mark (%) / SNP ( | Hack (dirtz)                        |
| Cavial Ontin                                                 |                             | Rec Dynamics / Earth Tide                               | s correction OFF V OFF V            |
| Senar Optio                                                  |                             | Ionosphere Correction                                   | OFF                                 |
| Port                                                         | COM227 Parity None          | Troposphere Correction                                  | OFF                                 |
| Bitrate (bps                                                 | ) 115200 💌 Stop Bits 1 bit  | Sate V Rec PCV                                          | PhWU Rej Ed RAIM FDE DBCorr         |
| Byte Size                                                    | 8 bits 💌 Flow Control None  | Expluded Satellites (+PRN                               | I: Induded)                         |
| C Output i                                                   | Received Stream to TCP Port | GPS 🔽 GLO 🗆 Gal                                         | ileo 🗌 QZSS 🔲 SBAS 📄 BeiDou 🗌 IRNSS |
|                                                              |                             | Load Sa                                                 | ve OK Cancel                        |
| ► <u>S</u> tart                                              | OK Cancel                   | Coptions Exit                                           |                                     |
| PTKNAVI ver 2.4.3.b29                                        |                             |                                                         |                                     |
| 2019/12/04 13:07:00.9 LT                                     |                             |                                                         | L                                   |
| x/Y/Z-ECEF                                                   | Rover:Base SNR (dBHz)       |                                                         |                                     |
|                                                              |                             |                                                         |                                     |
|                                                              |                             |                                                         | 50                                  |
|                                                              |                             |                                                         | 40                                  |
|                                                              |                             |                                                         |                                     |
|                                                              |                             |                                                         | 30                                  |
| Solut SINGLE                                                 |                             |                                                         | 20                                  |
| X: 3335942.827 m                                             |                             |                                                         |                                     |
| Y: 1743305.101 m<br>Z: 5132147.550 m                         | 02 03 06 09 22 23 26        | 31 02 03 10 11 12 13 18 19                              |                                     |
| X: 3.974 Y: 3.745 Z: 8.084 m<br>Age: 0.0 s Ratio: 0.0 #Sat16 |                             |                                                         | 50                                  |
|                                                              |                             |                                                         |                                     |
|                                                              |                             |                                                         | -40                                 |
|                                                              |                             |                                                         | -30                                 |
|                                                              |                             |                                                         |                                     |
|                                                              |                             |                                                         | -20                                 |
|                                                              |                             |                                                         |                                     |
| 1 F                                                          |                             |                                                         |                                     |
| T T                                                          | (1) COM227                  | 0                                                       | 1                                   |

<sup>&</sup>lt;sup>2</sup> Required tools are available on NTLab FTP server. Link (password and login) may be provided on request.

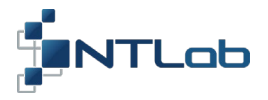

The **rtk\_navi.exe** utility get receiver position, so raw data accepted and processed. But RTKNAVI can't visualize NavIC data.

- 7. Convert Novatel Raw data we have already written down into RINEX format to check ability of NavIC measurements:
  - Run the **rtkconv.exe**<sup>3</sup> utility

| 🖥 RTKCONV ver.2.4.3 b29                                                                                                    |               |
|----------------------------------------------------------------------------------------------------|---------------|
| Time Start (GPST)         Time End (GPST)         Interval           2018/03/30         2018/03/30         22:00:00         60         s         s         z | Unit<br>24 H  |
| RTCM, RCV RAW or RINEX OBS ?                                                                                                    |               |
| D:\work\Test_logs\different\191204\H4V2_GPS_L1L5_IRN_L5S.gps                                                                                                 | • 🗉 📖         |
| Output Directory Forma                                                                                                    | t             |
|                                                                                                    |               |
| V D:\work\Test logs\different\191204\H4V2 GPS L1L5 IRN L5S.obs                                                                                               | E             |
| D:\work\Test_logs\different\191204\H4V2_GPS_L1L5_TRN_L5S.nav                                                                                                 |               |
|                                                                                                    |               |
|                                                                                                    |               |
| D: \work\iest_logs\amerent\191204\H4v2_GPS_L1L5_1RIV_L55.nnav                                                                                                |               |
| D:\work\Test_logs\different\191204\H4V2_GPS_L1L5_IRN_L5S.qnav                                                                                                |               |
| D:\work\Test_logs\different\191204\H4V2_GPS_L1L5_IRN_L5S.lnav                                                                                                |               |
| D:\work\Test_logs\different\191204\H4V2_GPS_L1L5_IRN_L5S.cnav                                                                                                |               |
| D:\work\Test_logs\different\191204\H4V2_GPS_L1L5_IRN_L5S.inav                                                                                                |               |
| D:\work\Test_logs\different\191204\H4V2_GPS_L1L5_IRN_L5S.sbs                                                                                                 |               |
|                                                                                                    | 2             |
|                                                                                                    | :             |
| ⑦ Plot Process ♀ Options ► Convert                                                                                                    | E <u>x</u> it |

- Select source file and data format;
- Setup **Options** as on the picture below. Click on the '**OK**' button.

| Options                                                                        |                     | ×                   |  |  |  |  |
|--------------------------------------------------------------------------------|---------------------|---------------------|--|--|--|--|
| RINEX Ver 3.03 Sep NAV S                                                       | tation ID 0000      | RINEX2 Name         |  |  |  |  |
| RunBy/Obsv/Agency                                                              |                     |                     |  |  |  |  |
| Comment                                                                        |                     |                     |  |  |  |  |
| Maker Name/#/Type                                                              |                     |                     |  |  |  |  |
| Rec #/Type/Vers                                                                |                     |                     |  |  |  |  |
| Ant #/Type                                                                     |                     |                     |  |  |  |  |
| Approx Pos XYZ D.0000                                                          | 0.0000              | 0.0000              |  |  |  |  |
| Ant Delta H/E/N 0.0000                                                         | 0.0000              | 0.0000              |  |  |  |  |
| Scan Obs Types 🗌 Half Cyc Corr                                                 | Iono Corr 🔲 Time    | Corr 🗌 Leap Sec     |  |  |  |  |
| Satellite Systems<br>▼ GPS ▼ GLO  GAL  QZS  SB                                 | S BDS V IRN         | Excluded Satellites |  |  |  |  |
| Observation Types<br>▼ C ▼ L ▼ D ▼ S ▼ L1 ▼ L2 ▼ L5/3 ▼ L6 ▼ L7 ▼ L8 ▼ L9 Mask |                     |                     |  |  |  |  |
| Receiver Options                                                               |                     |                     |  |  |  |  |
| Time Torelance (s) 0.005 Debug OFF                                             | <u>•</u> <u>О</u> К | Cancel              |  |  |  |  |

• Click on the 'Convert' button.

<sup>&</sup>lt;sup>3</sup> Required tools are available on NTLab FTP server. Link (password and login) may be provided on request.

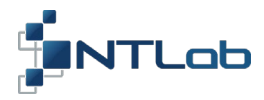

| 🖥 RTKCONV ver     | .2.4.3 b29              |                            |                   |                     | I×  |
|-------------------|-------------------------|----------------------------|-------------------|---------------------|-----|
| Time Start (GPS   | ST) ? 7<br>20:00:00 201 | Time End (GPST)<br>8/03/30 | ? Inte            | rval 🚺 Unit<br>s 24 | Н   |
| RTCM, RCV RAW     | or RINEX OBS ?          |                            |                   |                     |     |
| D:\work\Test_logs | s\different\191204\⊦    | 14V2_GPS_L1L5_IRM          | l_L5S.gps         | <b>–</b> E          |     |
| Output Directory  |                         |                            |                   | Format              |     |
|                   |                         |                            |                   | NovAtel OEM         | 5 💌 |
| RINEX OBS/NAV/G   | NAV/HNAV/QNAV/LI        | NAV and SBS                |                   |                     |     |
| D:\work\Test_     | ogs\different\19120     | 4\H4V2_GPS_L1L5_           | IRN_L5S.obs       | 11                  |     |
| D:\work\Test_     | ogs\different\19120     | 4\H4V2_GPS_L1L5_           | IRN_L5S.nav       |                     |     |
| D:\work\Test_     | ogs\different\19120     | 4\H4V2_GPS_L1L5_           | IRN_L5S.gnav      |                     |     |
| D:\work\Test_     | ogs\different\19120     | 4\H4V2_GPS_L1L5_           | IRN_L5S.hnav      |                     |     |
| D:\work\Test_     | ogs\different\19120     | 4\H4V2_GPS_L1L5_           | IRN_L5S.qnav      |                     |     |
| D:\work\Test_l    | ogs\different\19120     | 4\H4V2_GPS_L1L5_           | IRN_L5S.lnav      |                     |     |
| D:\work\Test_l    | ogs\different\19120     | 4\H4V2_GPS_L1L5_           | IRN_L5S.cnav      |                     |     |
| D:\work\Test_     | ogs\different\19120     | 4\H4V2_GPS_L1L5_           | IRN_L5S.inav      |                     |     |
| D:\work\Test_l    | ogs\different\19120     | 4\H4V2_GPS_L1L5_           | IRN_L5S.sbs       |                     |     |
| 20                | 19/12/04 10:07:08-      | 12/04 10:17:07: O=         | =600 N=27 E=104   |                     | ?   |
| Plot              | Process                 | Options                    | ► <u>C</u> onvert | E <u>x</u> it       |     |
|                   |                         |                            |                   |                     |     |

NavIC measurements present in resulting **\*.obs** file:

| > 2019 12 4 10 7 8.000000 0 20 |           |          |              |              |           |        |
|--------------------------------|-----------|----------|--------------|--------------|-----------|--------|
| I 6 38522313.570 151169828.197 | 69.335    | 40.000   |              |              |           |        |
| G 2 24630716.765 129435262.895 | 2572.844  | 41.000   |              |              |           |        |
| G26 23624243.771 124146245.069 | 1501.286  | 33.000   | 23624249.857 | 96737376.134 | 1169.861  | 39.000 |
| R11 22403606.853 119718101.054 | -2960.565 | 44.000   | 22403606.908 | 93114053.369 | -2302.530 | 43.000 |
| I 2 39306608.520 154247570.868 | 831.031   | 37.000   |              |              |           |        |
| R18 22083165.970 117881445.428 | -3605.341 | 42.000   | 22083170.497 | 91685575.641 | -2804.068 | 46.000 |
| R 2 20318455.936 108423181.073 | -2319.539 | 45.000   | 20318460.177 | 84329159.829 | -1804.028 | 45.000 |
| R10 22988150.773 122626067.580 | -3475.146 | 41.000   |              |              |           |        |
| G31 24257878.030 127476010.358 | -3418.558 | 40.000   | 24257881.611 | 99331969.997 | -2663.750 | 38.000 |
| G23 20569294.053 108092363.974 | 224.816   | 46.000   |              |              |           |        |
| G22 23057366.475 121167269.238 | -3020.985 | 46.000   |              |              |           |        |
| I 3 40314726.643 158203644.885 | -42.358   | 35.000   |              |              |           |        |
| R13 22150554.420 118282615.452 | 4169.452  | 35.000   | 22150557.883 | 91997639.769 | 3242.372  | 31.000 |
| I 4 39960693.172 156814361.183 | 376.540   | 35.000   |              |              |           |        |
| G 3 21217036.341 111496272.946 | -2265.922 | 46.000   | 21217041.075 | 86880231.915 | -1765.889 | 43.000 |
| R 3 19548086.940 104642446.091 | 1218.198  | 47.000   | 19548087.689 | 81388555.405 | 947.588   | 45.000 |
| G 6 21828941.127 114711862.118 | 699.199   | 49.000 2 | 21828946.292 | 89385866.070 | 544.793   | 49.000 |
| R12 20439991.801 109186791.705 | 656.740   | 48.000   | 20439992.686 | 84923050.965 | 510.642   | 45.000 |
| G 9 21018769.902 110454384.309 | 1973.633  | 54.000   | 21018773.753 | 86068408.483 | 1537.971  | 48.000 |
| R19 21203156.737 113422577.826 | -186.546  | 37.000   | 21203158.576 | 88217576.426 | -145.262  | 39.000 |

S-band measurements are not converted by RTKCONV. Some custom tools should be developed to get this data in RINEX format.

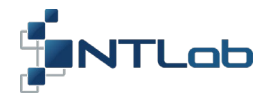

#### 6 NON-VOLATILE FLASH

All receiver settings made in NTL Browser will be lost after the next power off if they are not saved into nonvolatile memory. NTL104 receiver allows two sets of controls to be saved into FLASH.

## To do this:

- 1. Select Settings/Show settings/Save Settings section;
- 2. Enter textual tag for current scope of control parameters (optionally);
- *3.* Select a name for current scope of controls: SET1 or SET2;
- 4. Select a set of controls to be loaded with (active set): DEFAULT or SET1 or SET2.

| ∱ Settings X |                       |                           |             |          |   |         |
|--------------|-----------------------|---------------------------|-------------|----------|---|---------|
|              |                       | Save settings             |             |          |   |         |
| Inte         | erface                | Tag for current settings: | GPS+GLO+IRN | Save     |   |         |
| Dat          | aSet                  | Save settings as:         | SET 1       | S - Save | - |         |
| Nav          | rigation systems      | Active settings:          | SET 1       | Set      |   |         |
| Solu         | ution parameters      |                           | ,<br>       |          |   |         |
| Atm          | nospheric Corrections |                           |             |          |   |         |
| PPS          |                       |                           |             |          |   |         |
| Cale         | endar settings        |                           |             |          |   |         |
| Rav          | v data                |                           |             |          |   |         |
| Firm         | ware                  |                           |             |          |   |         |
| Con          | nmand builder         |                           |             |          |   |         |
| Con          | nstellationControl #1 |                           |             |          |   |         |
| Con          | stellationControl #2  |                           |             |          |   |         |
| Sav          | e settings            |                           |             |          |   |         |
|              |                       |                           |             |          |   |         |
|              |                       |                           |             |          |   |         |
|              |                       |                           |             |          |   | Refresh |

During the next power on saved setting will be restored and used during receiver start up.

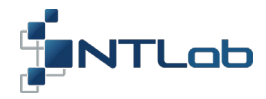

## CONTACT

For complete contact information visit us at www.ntlab.com

# Head Office

4th floor, 41 Surganova str., 220013 Minsk, Republic of Belarus Tel.: +375 17 290 09 99 Fax: +375 17 290 98 98 e-mail: ntlab@ntlab.com, sales@ntlab.com

#### EU Branch Office

NTLAB, UAB Švenčionių g. 112, Nemenčinė, LT-15168 Vilniaus r., Lithuania Tel.: +370 6 169 5418 e-mail: sales@ntlab.lt

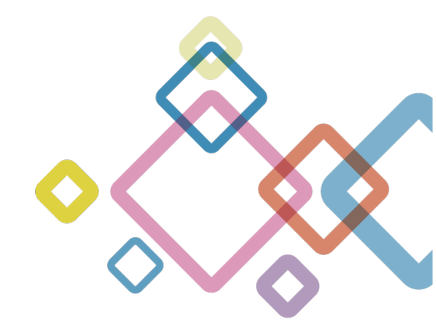